# 1 Introduction to ASP.NET and C#

CST272—ASP.NET

### 2 ASP.NET Server Controls (Page 1)

- Server controls can be Buttons, TextBoxes, etc.
- In the source code, ASP.NET controls are identified with the prefix asp: followed by the control name, plus a runat="server" attribute and value, e.g.
   <asp:Button runat="server">
- Server controls use a tag formatting similar to that of HTML tags

### 3 ASP.NET Server Controls (Page 2)

- Some types of ASP.NET Server Controls
  - ASP.NET Form Controls (Web controls)
  - Data Validation Controls
  - Data Controls
  - Mobile Controls (run on mobile devices)

# 5 Browser Source Code

- What does the Web server send to the browser? (Look at the browser's source code for an ASP.NET page):
  - ASP.NET code is *never* sent to the browser
  - Instead the ASP.NET code runs on the Web server and builds an HTML document
  - Only HTML tags, along with client-side scripts (e.g. JavaScript statements) are sent to the browser

# 6 Adding an Existing Item

- Existing items might include Web Forms, HTML Pages, Web User Controls, image files, etc.
- Before starting, be certain folder that the item(s) are to be inserted into is selected in "Solution Explorer"
  - 1. Select Website from the menu bar
  - 2. Select Add Existing Item... from the Website menu
  - 3. Browse to Look in: folder
  - 4. Select Files of type: from drop-down list
  - Select files and click <<u>A</u>dd> button; the item(s) is/are added to specified folder in Solution Explorer

# 8 Dragging Image from Solution Explorer

- In either Source or Design view, drag an image from the Solution Explorer window into the document
- Creates an HTML < img> tag in the document

# 10 Properties Window

- Sets the properties for objects, controls, classes and other project components
- Properties can be updated:

- At design time by changing their values in the Properties Window
- By writing Visual C# assignment statements in the program code behind the page, e.g.

```
TextBoxAge.Text = "30";
```

### 11 Setting HTML Attributes in the Properties Window

- In either Source or Design view, select the element to be updated
- Enter the new values in the "Properties Window"
- The values are assigned as attributes and values, or created as a "style" element

# 12 Using the Style Attribute for Formatting

- In either Source or Design view, select the element to be formatted
- For the "Style" property in the "Properties" window, click the Build [...] button which opens the "Modify Style" dialog window
- Select "Category" and set the attributes and values
- Creates a style attribute for the selected tag, e.g.
  <hr style="position: absolute; top: 89; left: 0" />

# 14 Creating a Table from the Menu Bar

- In Design view select Table from the menu bar and Insert Table from the "Table" menu
- In the "Insert Table" dialog window select number of Rows and Columns, and any other attributes
- Adds , and tags to the document

# 17 - Formatting with the Formatting Toolbar

- In Design view select the text to be formatted ...
  - The "Styles" dropdown list can be use to insert heading styles (<h1> to <h6>) and a wide variety of other styles into the document
  - The "Font" dropdown list can be used to implement any available typeface to the document (inserts "style rule" into the <head> section

# 19 🔲 The Toolbox

- Provides access to commonly used controls, e.g. the ASP.NET Server controls
- Can be hidden and made to slide out (true of several other windows as well)—the Auto Hide feature
  - Hover over the text "Toolbox" in the left side of the IDE window and it slides into view (the default mode for the Toolbox is hidden)
  - Click the Auto Hide icon (push pin) to turn the feature on and off
- 20 The asp:Label Control (Page 1)
  The asp:Label control displays "stand-alone" text that may not be manually updated by the user
  - It has a series of properties used for *formatting* the contents of its Text property
  - These properties all may be updated:
    - By modifying them in the "Properties" window

By assigning (keying) the properties and values in the "Source" code window
 Programmatically using an assignment statement in the "Code Editor"

21 The asp:Label Control (Page 2)

• Format:

<asp:Label ID="LabelID" runat="server" Text="Label text" [formatting properties] ></asp:Label>

• Example:

<asp:Label ID="LabelTHR" runat="server" Text=""></asp:Label>

#### 22 The Text Property

- The Text property means different things for different Web controls:
  - Button-the text that appears on the Button
  - TextBox—a String that represents the *current value* of the TextBox which is the value that is displayed inside the box
  - Label-the value that is displayed for the Label, often the result processing

23 Dragging ASP.NET Web Controls from the ToolBox

- In Source or Design view, from the ToolBox drag an ASP.NET Web control into the document
- Places the tag into the document

#### 25 The asp:TextBox Control (Page 1)

- The asp:TextBox control displays a box into which the user may type input which effectively modifies the control's Text property
- This Text property as well as other properties of the TextBox may be updated:
  - By modifying them in the "Properties" window
  - By assigning (keying) the properties and values in the "Source" code window
  - Programmatically using an assignment statement in the "Code Editor"

#### 26 The asp:TextBox Control (Page 2)

- Format:
  - <<u>asp:TextBox</u> ID="*TextBoxID*" runat="server" Text="*TextBox text*" [formatting properties] ></asp:TextBox>
- Example:

<asp:TextBox ID="TextBoxAge" runat="server" Text=""></asp:TextBox>

#### 28 Dragging HTML Controls from the ToolBox

- In Source or Design view, open HTML group in the ToolBox and drag an HTML control into the document
- Places the tag into the document

#### 31 The asp:Button Control (Page 1)

- The Button control is used to display a push button
  - May be a submit button or a command button (by default it is a submit button)

- It posts the page back to the server when it is clicked
- It is possible to write an event handler (a code block that executes) to control the actions performed when the submit button is clicked
- 32 The asp:Button Control (Page 2)
  - Format:
    - <asp:Button id="ButtonID" runat="server" Text="Button Text" />
  - Example:

<asp:Button id="ButtonSubmit" runat="server" Text="Submit" />

### 34 Creating Bulleted Lists from the Formatting Toolbar

- In Design view click the <Bullets> button on the "Formatting Toolbar" and begin typing the text for each bulleted item
- Press the <Enter> key after each line to create each subsequent bulleted item
- Creates the and tags in the document
- Click the <Numbering> button on the "Formatting Toolbar" to create a numbered list - Inserts and tags into document

### 36 Creating Hyperlinks from the Formatting Toolbar

- In Design view select text (or object, e.g. an image) to be formatted as a hyperlink
- Click the <Hyperlink> button on the "Formatting Toolbar"
- In the "Hyperlink" dialog window:
  - Select the hyperlink Type:, e.g. "mailto" or "http"
  - Type the Text: which is the rest of the URL
- Adds the <a> tag with href attribute to the document

### 38 Creating Formatting Styles

- In Design view, from the Format menu select the New Style command
- In the "New Style" dialog window either:
  - Type a CssClass attribute value that matches one that has been assigned to an element in the document
  - From the dropdown menu, select an HTML tag, e.g. a Selector
- · Select "Category" and set the attributes and values
- Inserts a "style rule" into the <head> section for that CssClass or selector
- 41 **The Code Behind the Page** (Page 1)
  - Code associated with the Form (and which gives it dynamic capability) is written in an ASP.NET-compatible language, e.g., Visual C#
  - This code generally is stored in a separate file from the Form with the same name as the Web Form but with the extension ".aspx.cs"
    - E.g. "WebForm2.aspx.cs"

#### 42 The Code Behind the Page (Page 2)

- Compiled code behind the page is the class definition for the page
- When the application is built, the code is compiled into an executable file stored in the

bin directory

### 47 Events and Event Handlers (Page 1)

- For almost every object on the Form, the browser can respond to many *mouse* and *keyboard* actions
- Some examples:
  - Click, MouseDown, MouseMove, KeyPress, Validating, Validated

48 Events and Event Handlers (Page 2)

- To *automatically* create template including a header and {braces} for an event handler method template for any control, *double-click* on the object
  - Default event for an asp:Button is Click
  - Default event for the Web Form is Load

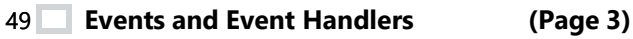

 For each event handler method, double-clicking and creating the method also "registers" a property within the control that links it to the method, e.g.: <asp:Button runat="server" Text="Submit" <u>OnClick</u>="ButtonTHR\_Click"></a>

### 50 Syntax of Event Handler Method Header (Page 1)

- Format:
  - protected void MethodName(object sender, EventClassType e)
  - methodName by default consists of the concatenation of the object name (ID) and event type
- Event handler methods have two parameters:
  - sender. a reference which identifies the object (control) which initiated the call to the method
  - -e: a reference that stores property values and methods related to the event, e.g. the "Click" event

### 51 Syntax of Event Handler Method Header (Page 2)

• Format:

protected void MethodName(object sender, EventClassType e)

Example:

protected void ButtonTHR\_Click(object sender, EventArgs e) {

```
}
```

# 53 The Convert Class

...

#### (Page 1)

- The C# Convert class contains a rich set of static methods for converting from one type to another
- Format:

Convert.ToType(expression)

• Some (of dozens of) examples:

Convert.ToInt32(*expression*) // an 'int' Convert.ToUInt32(*expression*) // U = unsigned Convert.ToDouble(*expression*) Convert.ToDateTime(*expression*) Convert.ToString(*expression*) (etc.)

### 54 The Convert Class

#### (Page 2)

• Example 1:

int age = Convert.ToInt32(TextBoxAge.Text);

- Converts a String from a TextBox to a 32-bit integer
- Possible Java (JavaFX) equivalent might be: String stringAge = textFieldAge.getText(); int age = Integer.parseInt(stringAge);

### 55 🔲 The Convert Class

### (Page 3)

- Example 2:
  - int age = Convert.ToInt32(TextBoxAge.Text);
  - Converts a String from a TextBox to a 32-bit integer

LabelAge.Text = Convert.ToString(ageInteger);

- Converts an integer to a String
- There is no simple Java equivalent